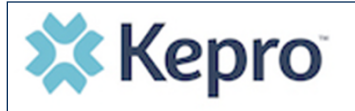

### Summary

A user with an Admin role can create accounts for other users. An Admin user will first need to register in the system and have the information for the additional users that are needed. The instructions below describe how to create accounts for additional users.

## **Open the SETUP tab**

Click on SETUP from the left navigation pane. In the "Manage Provider Groups" section, you will see the provider groups that you have access to manage. Expand the desired provider group by clicking on the small arrow on the right. Click the button labeled ADD NEW USER.

| номе                | CASES A CREATE CAS    | se 🐣 consumers 🛛 🚅 setup                | MESSAGE CENTER 🖹 REPORTS | (?) H    |
|---------------------|-----------------------|-----------------------------------------|--------------------------|----------|
| TUP / MANAGE PRO    | VIDER GROUPS          |                                         |                          |          |
| TUP                 |                       |                                         | REGISTER NEW PRO         | OVIDER + |
| Manage Provider     | Groups (1) Manage Use | ers (13)                                |                          |          |
| ▲ FL PASRR Provider |                       | NPI : 9999999999 / / 123 Temporary Road |                          | ^        |
| NPI                 | PROVIDER TYPE         | ADDRESS                                 |                          |          |
| 9999999999          |                       | 123 Temporary Road                      | ā                        |          |
| WAILABLE USERS FROM | I YOUR GROUP          |                                         |                          |          |
| Select Any          |                       | - ADD                                   | ADD NEW USER 🗸           |          |

# **Enter the User Information**

You will create a user name and enter the user's contact information. Then click CREATE. An automatic email will be sent to the user with a link that is time limited for them to create their password and complete their registration. You may click "reset registration" in order to resend the link. User roles default to a general staff account. Helpful Hints:

- Use a common naming convention for usernames for all staff on your team.
- You will **not** be able to edit the username in the future.
- You will be able to edit the contact information (i.e. email) or create a new password if needed.

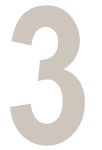

#### Provide the User with Username

Provide the new user with the username and link to portal https://portal.Kepro.com/. If the user forgets their password they can reset their own passwords by clicking on the forgot password link once they click "log in with phone or email".

#### **Need More Assistance?**

• For technical assistance, please call Kepro at **833.840.9945 Option 1** Monday through Friday 8am to 5pm Central.